L'application permet de faire des constats Internet depuis un iPad.

Mobile, ergonomique et sécurisé, l'iPad est l'outil idéal pour les constats Internet, d'autant que depuis septembre 2016, la navigation Web sur terminaux mobiles a dépassé celle sur ordinateurs.

Pour faire un constat Internet avec notre application, vous devez confirmer que l'iPad utilisé n'a pas été jailbreaké et que vous n'avez pas installé d'applications hors « AppStore ».

L'application s'assure que l'adresse IP publique de l'iPad ne change pas durant tout le constat (une pop-up est affichée s'il y a un changement).

## Guide Constat Internet Création du constat

2/35

Lors de la création du constat, l'url du site Internet est demandée.

Si vous devez faire des constatations sur plusieurs sites, vous pourrez ajouter des sites Internet ensuite dans le constat, à l'aide du bouton « + site ».

Si le site n'est pas sécurisé, veuillez mettre « http » au lieu de « https ».

| Accual Clents Recherche Contacts Synchroniser Parameters |
|----------------------------------------------------------|
| Clients  Coordonnées Liste des documents                 |
| A Url du site                                            |
| ACME FORMATION                                           |
| LA CHARMOISE Constat Internet                            |
| LES PLOMBIERS >                                          |
|                                                          |
| $ \begin{array}{c ccccccccccccccccccccccccccccccccccc$   |
|                                                          |
|                                                          |
|                                                          |
| ● .?123 : /fr .?123 ●                                    |

#### Guide Constat Internet Informations générales

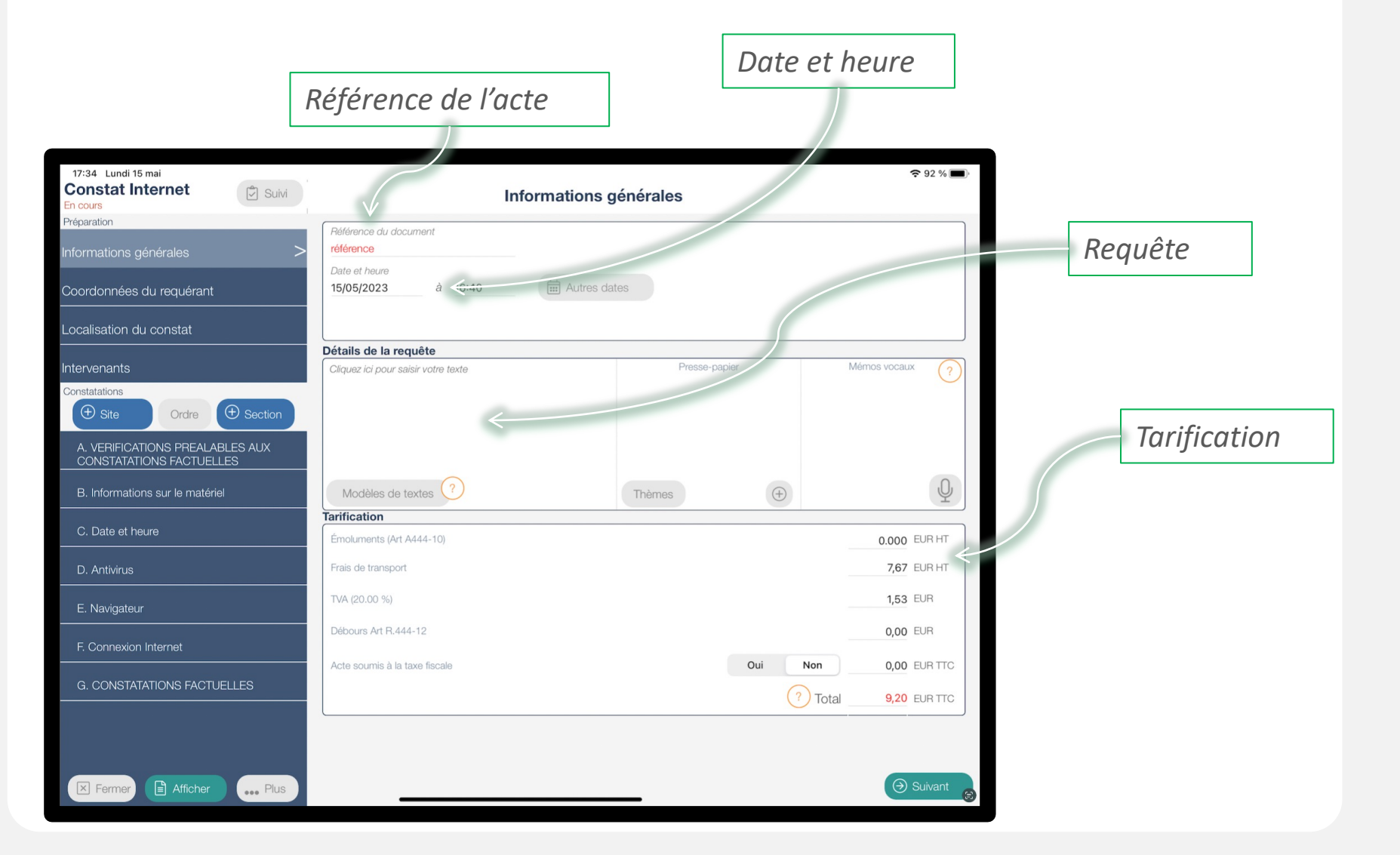

#### Guide Constat Internet Vérification des coordonnées du requérant

4/35

Vous pouvez modifier les coordonnées du requérant si elles ne sont pas correctes.

S'il y a plusieurs requérants, les autres seront ajoutés dans la section « Intervenants ».

| 17:36 Lundi 15 mai<br>Constat Internet | Coordonnées du requérant                              | <b>२</b> 91 % <b>■</b> ) |
|----------------------------------------|-------------------------------------------------------|--------------------------|
| Préparation                            |                                                       |                          |
| Informations générales                 | Coordonnées                                           |                          |
| Coordonnées du requérant               | Forme Nom de la societe     Type de société FUN PIZZA | 0                        |
| Localisation du constat                | 3 Rue Du Bourgneuf                                    | Téléphone                |
| Intervenants                           | 28269 O MORANCEZ                                      | Email                    |
| Constatations                          | PRANCE                                                | Capital social (EUR)     |
| A. VERIFICATIONS PREALABLES AUX        | SIREN / Numéro de RCS Ville du RCS<br>479801227 ©     | INTRACO                  |
| B. Informations sur le matériel        | Avocat Contact privilégié                             |                          |
| C. Date et heure                       |                                                       | 172 Modifier             |
| D. Antivirus                           |                                                       |                          |
| E. Navigateur                          |                                                       | (a) Suivant              |
| F. Connexion Internet                  |                                                       |                          |
| G. CONSTATATIONS FACTUELLES            |                                                       |                          |
|                                        |                                                       |                          |
|                                        |                                                       |                          |
| Fermer Afficher                        | us                                                    | 6                        |

#### Guide Constat Internet Vérification de la localisation du constat

5/35

*Vous pouvez modifier l'adresse où vous réalisez le constat ou sélectionner « Constat réalisé à l'étude »* 

| 17:38 Lundi 15 mai<br><b>Constat Internet</b><br>En cours   | Lycalisation                                             | <b>२</b> 91 % <b>■</b> ) |
|-------------------------------------------------------------|----------------------------------------------------------|--------------------------|
| Préparation                                                 | Constat réalisé à l'extérieur                            |                          |
| Informations générales                                      | Coordonnées                                              |                          |
| Coordonnées du requérant                                    | 3 Rue Du Bouraneuf                                       |                          |
| Localisation du constat                                     | > Ligne d'adresse 2                                      |                          |
| Intervenants                                                | 28269 OMORANCEZ OF FRANCE                                | 8                        |
| Constatations                                               | Responsable du lieu                                      |                          |
| Site     Ordre     Section                                  | Email                                                    |                          |
| A. VERIFICATIONS PREALABLES AUX<br>CONSTATATIONS FACTUELLES | Lot Bâtiment Etage Porte Digicode Référence              | Ce                       |
| B. Informations sur le matériel                             | Note                                                     |                          |
| C. Date et heure                                            |                                                          | Modifier                 |
| D. Antivirus                                                | Photos                                                   |                          |
| E. Navigateur                                               |                                                          | Photo Plus               |
| F. Connexion Internet                                       |                                                          |                          |
| G. CONSTATATIONS FACTUELLES                                 | Les photos apparaitront en dessous de l'adresse du lieu. |                          |
|                                                             |                                                          | (→) Suivant              |
|                                                             |                                                          |                          |
| Fermer Afficher Plus                                        |                                                          | 0                        |

## Guide Constat Internet A. Vérification préalables aux constatations factuelles <sup>6/35</sup>

*Si vous devez effectuer des constatations sur plusieurs sites Internet,* 

cliquez sur le bouton « + Site » pour saisir les différentes URL.

#### Cette section décrit le déroulé du constat.

Aucune action nécessaire de votre part.

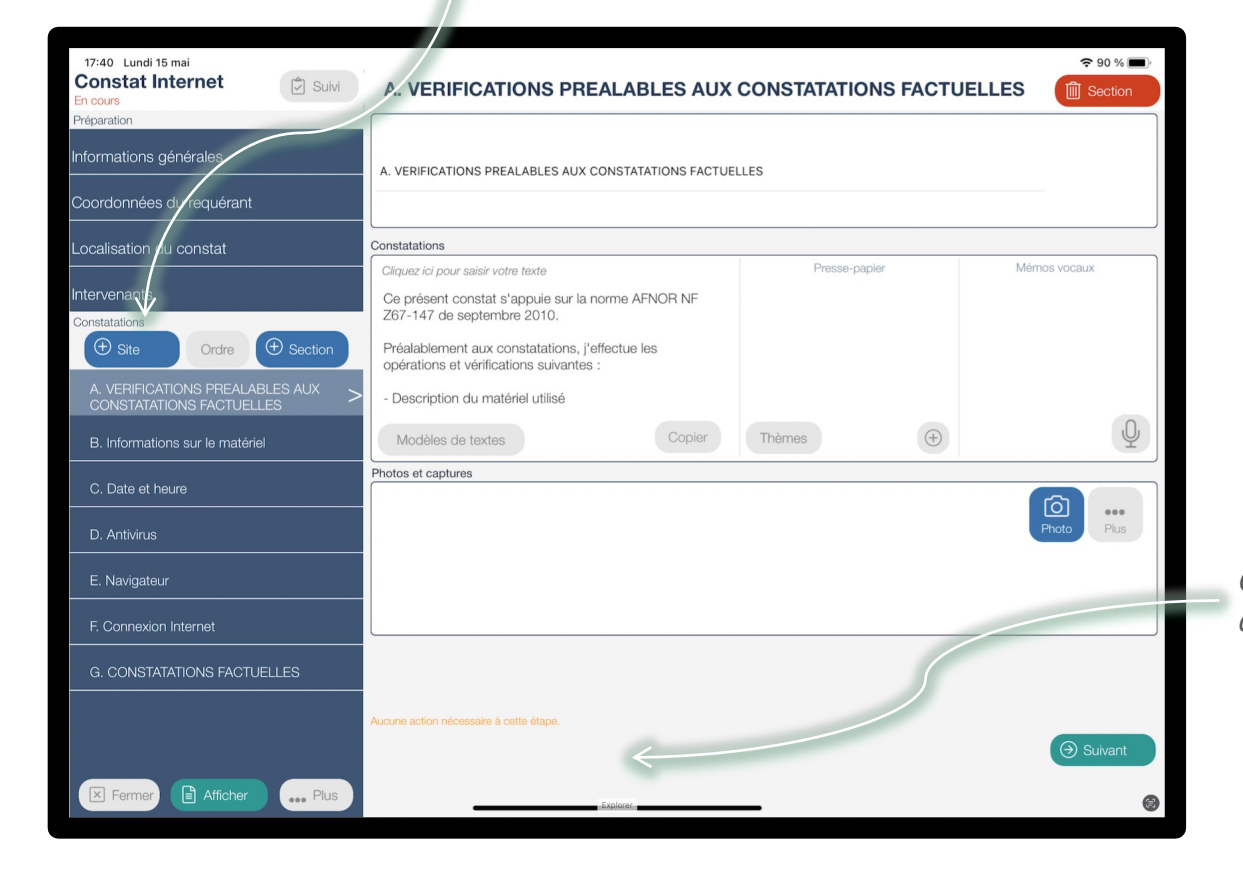

*Cet espace vous indiquera tout ce que vous devez faire à chaque étape.* 

### Guide Constat Internet B. Informations sur le matériel

#### L'application récupère les informations suivantes :

- Nom de l'iPad
- Version de iOS
- Version de l'application

Informations demandées par la norme AFNOR et décrite dans cette section :

- Références du matériel
- Identification du système d'exploitation
- Références des logiciels utilisés

| 17:44 Lundi 15 mai<br>Constat Internet<br>En cours                | B. Informations sur le matériel                                                                                                    | ♥ 90 % ■) I Section         |
|-------------------------------------------------------------------|----------------------------------------------------------------------------------------------------|-----------------------------|
| Préparation<br>Informations générales<br>Coordonnées du requérant | B. Informations sur le matériel                                                                                                    | -                           |
| Localisation du constat                                           | Constatations                                                                                                    | )                           |
| Intervenants<br>Constatations                                     | Cliquez ici pour saisir votre texte         Presse-papier         Mér           Le terminal utilisé pour mes constatations est l'iPad<br>nommé 'IPad', connecté au réseau de mon étude via le<br>réseau WIFI.         Presse-papier         Mér | nos vocaux                  |
| A. VERIFICATIONS PREALABLES AUX<br>CONSTATATIONS FACTUELLES       | Le système d'exploitation du terminal est 'iOS 16.4.1'.<br>J'utilise l'application Master Report version 'v 6.1.2<br>Mordèles de textes                                                                                                    | Q                           |
| C. Date et heure                                                  | Photos et captures                                                                                                    |                             |
| D. Antivirus                                                      |                                                                                                    | Photo Plus                  |
| E. Navigateur                                                     |                                                                                                    |                             |
| F. Connexion Internet                                             | 1, 10/00 17/43 2, 10/00 17/43                                                                                                    |                             |
| G. CONSTATATIONS FACTUELLES                                       | $\checkmark$                                                                                                    |                             |
|                                                                   | Veuillez faire des copies d'écran 'Réglages > Général > Informations' (toute la page) et les importer à l'aide du bouton 'Galerie' depuis le<br>bouton 'Plus'.                                                                                  |                             |
|                                                                   | Veuillez relever les valeurs de 'Adresse Wi-Fi', c'est l'adresse MAC qui vous sera demandée plus tard.                                                                                                    | <ul><li>⊖ Suivant</li></ul> |
| Fermer Afficher Plus                                              | Explorer.                                                                                                    | 0                           |

Pour les autres informations, lancez l'application de l'iPad, « Réglages » :

giuges » :

et faire une copie d'écran de « Général > Informations » (haut et bas de la page).

Relevez la valeur de l'adresse « WIFI », elle sera demandée ensuite, c'est l'adresse MAC (voir slide 9).

*Les copies d'écrans permettent d'identifier les valeurs suivantes :* 

- Numéro IMEI
- Numéro de série
- Modèle

# Guide Constat Internet B. Informations sur le matériel – Copie d'écran à réaliser<sup>8/35</sup>

*Si la Marianne est apposée sur les photos, prenez garde à faire plusieurs copies écran afin de voir toutes les informations (modèle, numéro de série, etc)* 

| 09:41 Mar. 9 janv.          |                        |              | Aucune recharge en cours          |
|-----------------------------|------------------------|--------------|-----------------------------------|
| Réglages                    | Cénéral                | Informations |                                   |
|                             |                        |              |                                   |
| 🤥 Mode Avion                | Nom                    |              | iPad de Ben 🚿                     |
| S Wi-Fi devolo-f4068d209484 | Version du logiciel    |              | 13.4.1                            |
| Bluetooth Oui               | Nom du modèle          |              | iPad Pro (9,7 pouces)             |
| Monnées cellulaires         | N° du modèle           |              | MLQ32NF/A                         |
|                             | Numéro de série        |              | DMPR90BJGXQ4                      |
| <b>I</b> Notifications      |                        |              |                                   |
| Sons                        | Morceaux               |              | 0                                 |
| C Ne pas déranger           | Vidéos                 |              | 0                                 |
| Temps d'écran               | Photos                 |              | 36                                |
|                             | Applications           |              | 3                                 |
| 🧿 Général                   | Capacité               |              | 128 Go                            |
| Centre de contrôle          | Disponible             |              | 119,26 Go                         |
| AA Luminosité et affichage  |                        |              |                                   |
| Écran d'accueil et Dock     | Opérateur              |              | iPad 41.0                         |
| () Accessibilité            | N° données cellulaires |              | 00000000000                       |
| 600 Fendelléaran            | Adresse Mi Ei          |              | A / · E 1 · E 0 · A A · / A · O / |

## Guide Constat Internet B. Informations sur le matériel – Copie d'écran à réaliser <sup>9/35</sup>

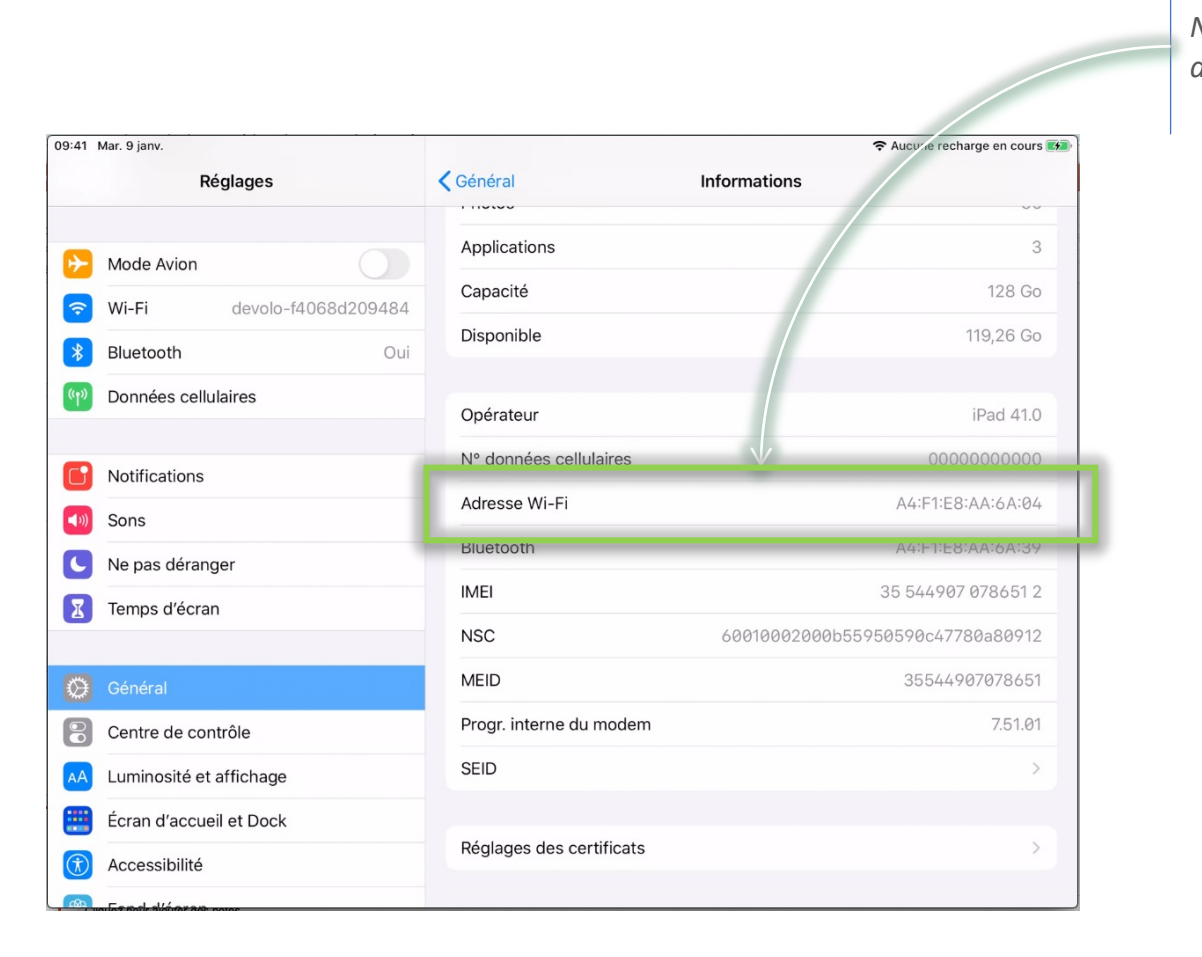

Notez l'adresse Wi-Fi, elle sera demandée ensuite.

#### Guide Constat Internet C. Date et heure

L'exactitude de l'heure est importante car il pourra être vérifié dans les logs du serveur qu'une connexion a bien été réalisée avec vos paramètres de connexion !

Appuyez sur « Date / Heure » pour comparer l'heure de l'iPad avec l'heure du site time.nist.gov, puis faites une copie d'écran. Informations demandées par la norme AFNOR et décrite dans cette section :

- Synchronisation de la date et de l'heure

| 17:46 Lundi 15 mai                                          |                                                                                                    | 중 89 % ■                    |
|-------------------------------------------------------------|----------------------------------------------------------------------------------------------------|-----------------------------|
| Constat Internet                                            | C. Date et heure                                                                                                    | Section                     |
| Preparation<br>Informations générales                       | C. Date of house                                                                                                    |                             |
| Coordonnées du requérant                                    | C. Date et rieure                                                                                                    |                             |
| Localisation du constat                                     | Constatations                                                                                                    |                             |
| Intervenants<br>Constatations                               | Cilquez ici pour sai ir votre texte Presse-papier Je vérifie que la state et l'heure de mon iPad sont bien synchronisées a rec les serveurs d'Apple.                                 | Mémos vocaux                |
| Site Ordre Section                                          | Je fais une copi i d'écran de l'écran 'Réglages ><br>Général > Date it heure'.                                                                                                    |                             |
| A. VERIFICATIONS PREALABLES AUX<br>CONSTATATIONS FACTUELLES | L'application iPe d Master Report m'indique l'heure                                                                                                    |                             |
| B. Informations sur le matériel                             | Modèles de la xtes Copier Thèmes                                                                                                    | Q                           |
| C. Date et heure                                            | Photos et captures                                                                                                    |                             |
| D. Antivirus                                                |                                                                                                    | Photo Plus                  |
| E. Navigateur                                               |                                                                                                    |                             |
| F. Connexion Internet                                       | $\checkmark$                                                                                                    |                             |
| G. CONSTATATIONS FACTUELLES                                 | Date / Heure                                                                                                    |                             |
|                                                             | Appuyez sur le bouton 'Date et Heure' pour comparer l'heure de l'iPad et l'heure fournie par le site time.nist.gov.<br>Cliquez sur 'Conie écran' une fois les informations affichée. |                             |
|                                                             | Importaz la copie d'écran de 'Réglages > Général > Date et heure'.                                                                                                    | <ul> <li>Suivant</li> </ul> |
| Fermer Afficher Plus                                        |                                                                                                    | 0                           |

|                            |                 |                     | -  |
|----------------------------|-----------------|---------------------|----|
| n                          |                 | C. Date et heure    |    |
| é<br>–<br>pr               | Heure de l'iPad | 15-05-2023 17:47:55 | -  |
| t<br>s                     | nist.gov.fr     | 15-05-2023 17:47:55 | 1. |
|                            | Différence      | -72.988 mSec        | я  |
| <u>\</u><br><u>\</u><br>na |                 |                     | n  |
| е                          | Fermer          | Copie écran         |    |

Faites une copie d'écran de « Réglages > Général > Date et heure » pour confirmez que l'horloge de l'iPad est synchronisée avec les serveurs d'Apple.

## Guide Constat Internet C. Date et heure – Copie d'écran à réaliser

| 09:41    | Mar. 9 janv.              |                                                                                         | 🗢 Aucune recharge en cours 🚮    |
|----------|---------------------------|-----------------------------------------------------------------------------------------|---------------------------------|
|          | Réglages                  | Cénéral Date et heure                                                                   |                                 |
|          |                           |                                                                                         |                                 |
| ≁        | Mode Avion                | Affichage 24 heures                                                                     |                                 |
| <b>?</b> | Wi-Fi devolo-f4068d209484 | Afficher la date dans la barre d'état                                                   |                                 |
| *        | Bluetooth Oui             |                                                                                         |                                 |
| ((†))    | Données cellulaires       | Réglage automatique                                                                     |                                 |
|          |                           | Fuseau horaire                                                                          | Paris                           |
| C        | Notifications             | De nouvelles définitions de fuseaux horaires sont disponibles et redémarrage de l'iPad. | t seront installées au prochain |
| (((۲     | Sons                      |                                                                                         |                                 |
| C        | Ne pas déranger           |                                                                                         |                                 |
| I        | Temps d'écran             |                                                                                         |                                 |
|          |                           |                                                                                         |                                 |
| Ø        | Général                   |                                                                                         |                                 |
|          | Centre de contrôle        |                                                                                         |                                 |
| AA       | Luminosité et affichage   |                                                                                         |                                 |
|          | Écran d'accueil et Dock   |                                                                                         |                                 |
| 1        | Accessibilité             |                                                                                         |                                 |
| ക        | Fand dlfaran              |                                                                                         |                                 |

## Guide Constat Internet D. Antivirus

L'architecture de iOS est telle qu'il n'y a pas de nécessité d'avoir un antivirus. Il est impératif de ne pas jailbreaker l'iPad ni d'installer des applications ne provenant pas de l'AppStore et de toujours mettre à jour iOS. Le texte pré-rempli fait référence au document de sécurité d'Apple.

| 18:04 Lundi 15 mai                                        |         |                                                                                                    |                                       |              |     | <b>?</b> 86 % 🔳             |
|-----------------------------------------------------------|---------|----------------------------------------------------------------------------------------------------|---------------------------------------|--------------|-----|-----------------------------|
| Constat Internet                                          | Suivi   |                                                                                                    | D. Antivir                            | us           |     | Section                     |
| Préparation                                               |         |                                                                                                    |                                       |              |     |                             |
| Informations générales                                    |         | D. Antivirus                                                                                                    |                                       |              |     |                             |
| Coordonnées du requérant                                  |         |                                                                                                    |                                       |              |     |                             |
| Localisation du constat                                   |         | Constatations                                                                                                    |                                       |              |     |                             |
| Intervenants                                              |         | Cliquez ici pour saisir votre texte<br>Je certifie que je n'ai pas jailbreaké<br>n'installe que des applications téléc                                                                                                    | mon iPad et que je<br>chargeables sur | Presse-papie | ər  | Mémos vocaux                |
|                                                           | iection | l'AppStore.<br>Les applications disponibles sur l'A                                                                                                    | ppStore sont                          |              |     |                             |
| A. VERIFICATIONS PREALABLES .<br>CONSTATATIONS FACTUELLES | AUX     | vérifiées par Apple avant d'être dis                                                                                                    | oonibles.                             |              |     |                             |
| B. Informations sur le matériel                           |         | Modèles de textes                                                                                                    | Copier                                | Thèmes       | (+) | Ŷ                           |
| C. Date et heure                                          |         | Photos et captures                                                                                                    |                                       |              |     |                             |
| D. Antivirus                                              | >       | Market     0       Apple     0       Apple     0       Apple     0       Apple     0       Apple     0       Apple     0       Apple     0       Apple     0       Apple     0       Apple     0       Apple     0       Apple     0 |                                       |              |     | Photo Plus                  |
| E. Navigateur                                             |         |                                                                                                    |                                       |              |     |                             |
| F. Connexion Internet                                     |         | 1. 15/05 17:55                                                                                                    |                                       |              |     |                             |
| G. CONSTATATIONS FACTUELLES                               | 3       |                                                                                                    |                                       |              |     |                             |
|                                                           |         | Vauillez faire des copies d'écran 'Réglages > N                                                                                                    | fise à jour logicielle'.              | <del>~</del> |     | <ul> <li>Suivant</li> </ul> |
| Fermer Afficher                                           | •• Plus |                                                                                                    |                                       | _            |     | 0                           |

Informations demandées par la norme AFNOR et décrite dans cette section :

- Analyse virale
- Analyse des logiciels espions

Faites une copie d'écran de « Réglages > Général > Mise à jour logicielle » pour montrer que la version de iOS sur votre iPad est à jour.

## Guide Constat Internet D. Antivirus – Copie d'écran à réaliser

| 7:55 Lu     | ındi 15 mai                   |                                  | 중 87 % 🔳           |
|-------------|-------------------------------|----------------------------------|--------------------|
|             | Réglages                      | ✓ Général Mise à jour logicielle |                    |
|             |                               |                                  |                    |
| ≁           | Mode Avion                    | MÀJ automatiques                 | Oui >              |
| <b>?</b>    | Wi-Fi SFR_7328                | Mises à jour bêta                | Non >              |
| *           | Bluetooth Oui                 |                                  |                    |
| (°†»)       | Données cellulaires           |                                  |                    |
|             |                               |                                  |                    |
| <b>E</b>    | Notifications                 |                                  |                    |
| <b>(</b> )) | Sons                          |                                  |                    |
| C           | Concentration                 |                                  |                    |
| I           | Temps d'écran                 | iPadOS 16.4.1 (a)                |                    |
|             |                               | iPadOS est à jour                |                    |
| Ø           | Général                       |                                  |                    |
|             | Centre de contrôle            |                                  |                    |
| AA          | Luminosité et affichage       |                                  |                    |
|             | Écran d'accueil et multitâche |                                  |                    |
| Ì           | Accessibilité                 |                                  |                    |
| *           | Fond d'écran                  |                                  |                    |
|             | Siri et recherche             |                                  | 이번 사람은 지수가 가지 않는다. |

## Guide Constat Internet E. Navigateur

L'application utilise un composant UIWebView, développé par Apple, pour la navigation Web. Ce composant est configuré pour ne pas utiliser le système de cache.

#### Cette étape consiste à le valider.

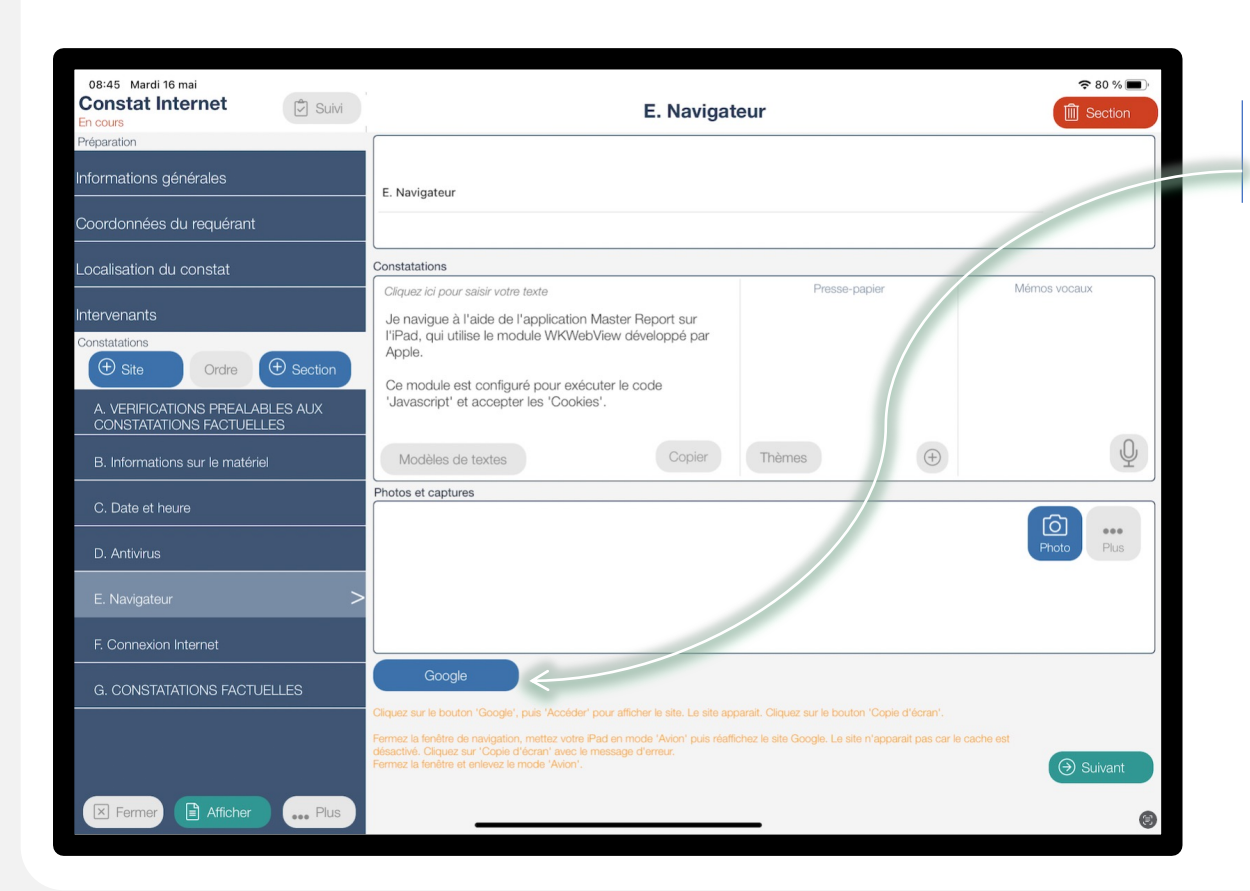

Informations demandées par la norme AFNOR et décrite dans cette section :

- Suppression des éléments d'historique
- Paramétrage du navigateur

1. Cliquez sur « Google » puis « Accéder » pour atteindre le site Internet. Faites une copie d'écran (vue 15).

2. Glissez votre doigt de bas en haut de l'écran pour faire apparaître les options et mettez l'iPad en mode « avion » (vue 16) puis cliquez sur « Fermer ».

3. Cliquez à nouveau sur « Google » puis « Accéder ». Aucun contenu n'est affiché. Faites une copie d'écran. (vue 17)

## Guide Constat Internet E. Navigateur – Copies d'écran à réaliser

| 09:41 Mar. 9 janv.                                    |                                   |                          |           | 🗢 ⋪ Aucune recharge en cours 🛤 |
|-------------------------------------------------------|-----------------------------------|--------------------------|-----------|--------------------------------|
| https://www.google.com/#spf=15898138301               | 165                               | Accéder                  |           |                                |
| Protocole : HTTPS Javascript : Activé Cookies : Activ | és Cache : Désactivé              |                          |           |                                |
| Recherche Images Maps Play YouTube Actualit           | tés Gmail Drive Plus <del>-</del> |                          |           | Connexion 🗱                    |
|                                                       |                                   |                          |           |                                |
|                                                       |                                   |                          |           |                                |
|                                                       | <b>C</b>                          |                          |           |                                |
|                                                       |                                   |                          |           |                                |
|                                                       |                                   | JUIC .                   |           |                                |
|                                                       |                                   |                          |           |                                |
|                                                       |                                   |                          |           |                                |
|                                                       |                                   |                          |           | Recherche avancée              |
|                                                       |                                   |                          |           |                                |
|                                                       | Recherche Google                  | J'ai de la chance        |           |                                |
|                                                       |                                   |                          |           |                                |
|                                                       | Découvrez des contenus p          | our apprendre en famille |           |                                |
|                                                       |                                   |                          |           |                                |
|                                                       |                                   |                          |           |                                |
| Solutions p                                           | oublicitaires Solutions d'entrep  | orise A propos de Google | Google.fr |                                |
|                                                       | © 2020 - Confident                | ialité - Conditions      |           |                                |
|                                                       |                                   |                          |           |                                |
|                                                       |                                   |                          |           |                                |
|                                                       |                                   |                          |           |                                |
|                                                       |                                   |                          |           |                                |
|                                                       |                                   |                          |           |                                |
|                                                       |                                   |                          |           |                                |
|                                                       |                                   |                          |           |                                |
|                                                       |                                   |                          |           |                                |
|                                                       |                                   |                          |           |                                |
| Fermer                                                |                                   |                          |           | Copie écran                    |

## Guide Constat Internet E. Navigateur – Copies d'écran à réaliser

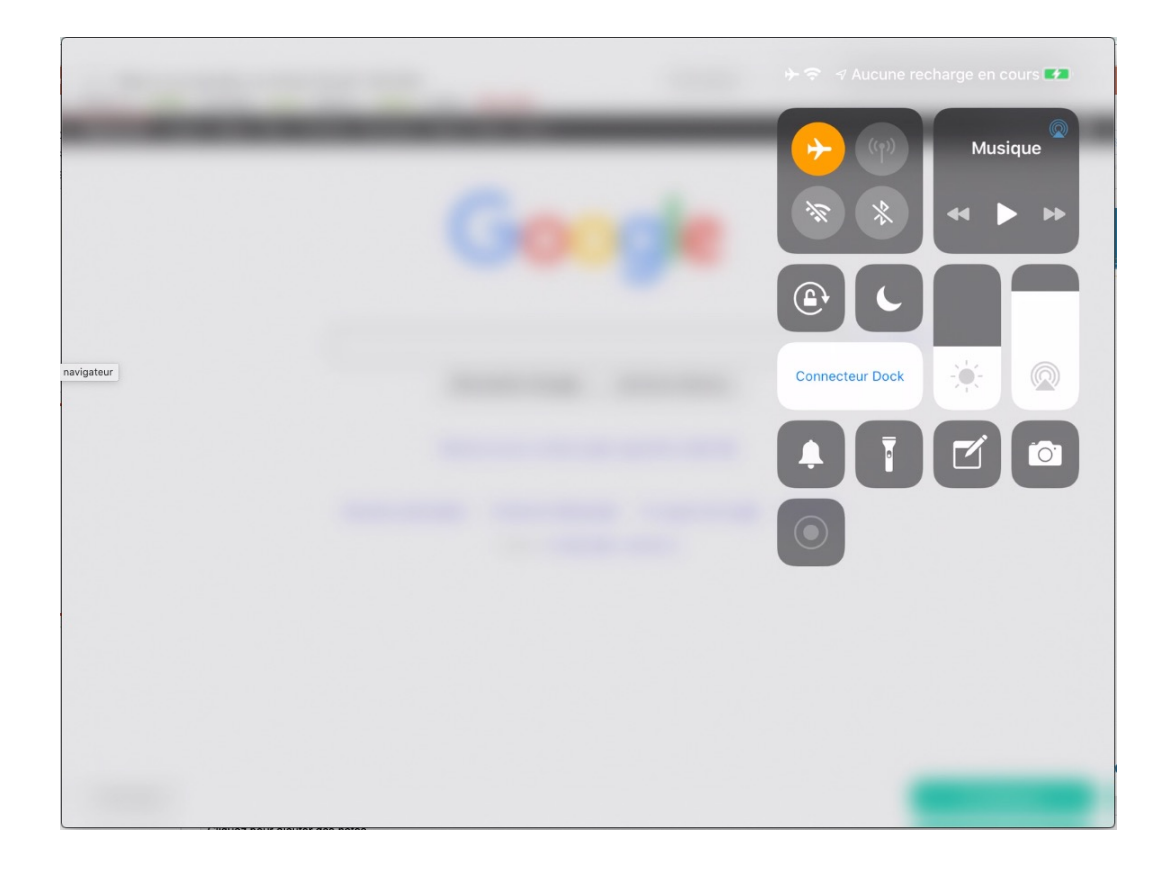

## Guide Constat Internet E. Navigateur – Copies d'écran à réaliser

| i Mar. 9 Janv.                                         |                                                                                                    | + 奈 √ 100 % 🛃 |
|--------------------------------------------------------|----------------------------------------------------------------------------------------------------|---------------|
| https://www.google.com/                                | Accéder                                                                                                    |               |
| cole : Javascript : Activé Cookies : Activés Cache : D | ésactivé                                                                                                    |               |
|                                                        |                                                                                                    |               |
|                                                        |                                                                                                    |               |
|                                                        |                                                                                                    |               |
|                                                        |                                                                                                    |               |
|                                                        |                                                                                                    |               |
|                                                        |                                                                                                    |               |
|                                                        |                                                                                                    |               |
|                                                        |                                                                                                    |               |
|                                                        |                                                                                                    |               |
|                                                        |                                                                                                    |               |
|                                                        |                                                                                                    |               |
|                                                        |                                                                                                    |               |
|                                                        |                                                                                                    |               |
|                                                        | and the second second s |               |
|                                                        |                                                                                                    |               |
|                                                        |                                                                                                    |               |
|                                                        |                                                                                                    |               |
|                                                        |                                                                                                    |               |
|                                                        |                                                                                                    |               |
|                                                        |                                                                                                    |               |
|                                                        |                                                                                                    |               |
|                                                        |                                                                                                    |               |
|                                                        |                                                                                                    |               |
|                                                        |                                                                                                    |               |
|                                                        |                                                                                                    |               |
|                                                        |                                                                                                    |               |
|                                                        |                                                                                                    |               |
|                                                        |                                                                                                    |               |
|                                                        |                                                                                                    |               |
|                                                        |                                                                                                    |               |

### Guide Constat Internet F. Connexion Internet

Le constat peut être réalisé dans les locaux de l'étude ou à l'extérieur. Les modèles de textes permettent de disposer des caractéristiques de la connexion Internet (un modèle de texte lorsque l'iPad est connecté au réseau WIFI de l'étude, un autre lorsque l'iPad est connecté en 3G/4G).

| 16:14 Mercredi 3 novembre                           |                  |                                                                                                    |               | ৵ 🗢 88 % 🔳   |
|-----------------------------------------------------|------------------|----------------------------------------------------------------------------------------------------|---------------|--------------|
| En cours                                            | Suivi            | E. Connexion Internet                                                                                                    |               | Section      |
| Préparation                                         |                  | Titre :                                                                                                    |               |              |
| Site     Ordre                                      | $\oplus$ Section | E. Connexion Internet                                                                                                    |               |              |
| A. VERIFICATIONS PREALAB<br>CONSTATATIONS FACTUELL  | LES AUX<br>ES    |                                                                                                    |               |              |
| B. Informations sur le matériel                     |                  | Constatations                                                                                                    |               |              |
| C. Date et heure                                    |                  | Cliquez ici pour saisir votre texte                                                                                                 | Presse-papier | Mémos vocaux |
| D. Antivirus                                        |                  |                                                                                                    |               |              |
| E. Connexion Internet                               | >                |                                                                                                    |               |              |
| F. Navigateur                                       |                  |                                                                                                    |               |              |
| G. CONSTATATIONS FACTUE                             | LLES             | Modèles de textes                                                                                                    | Thèmes        | Ŷ            |
| H. Captures - https://www.ma<br>report.com          | ister-           | Photos et captures                                                                                                    |               |              |
| I. ENONCIATIONS POSTERIE<br>AUX CONSTATATIONS FACTU | JRES<br>JELLES   |                                                                                                    |               | Photo Phus   |
| J. DNS - https://www.master-<br>report.com          |                  |                                                                                                    |               | Those Thus   |
| K. Trace route - https://www.r<br>report.com        | naster-          |                                                                                                    |               |              |
| L. Whois - https://www.maste<br>report.com          | r-               | Mon IP Publique                                                                                                    |               |              |
|                                                     |                  | Appuyez sur le bouton 'Modèles de textes' pour sélectionner le texte décrivant votre connexi                                        | ion Internet. |              |
|                                                     |                  | Courrez r apprearion regrages, cirquez sur wiren, puis sur le bouton 1' à l'extremite droite v<br>relevez l'adresse du serveur DNS. |               |              |
| Fermer Afficher                                     | ••• Plus         | Cliquez ensuite sur 'Mon IP Publique' pour afficher votre adresse IP publique sur par un site                                       | web.          | ⊖ Suivant    |

Informations demandées par la norme AFNOR et décrite dans cette section :

- Description de l'architecture réseau
- Description du fournisseur d'accès

1. Si l'iPad est connecté en WIFI, faites une copie d'écran de « Réglages > WIFI > réseau WIFI de l'étude » et notez l'adresse DNS (voir vue 19) Si l'iPad est connecté en 3G/4G, il n'y

a pas d'adresse IP fixe ni de DNS à renseigner.

**2**. Sélectionnez le modèle de texte (voir vue 20)

*3.* Connectez vous au site <u>Mon IP</u> <u>Publique</u> afin d'afficher l'adresse IP publique de l'iPad et faites une copie d'écran.

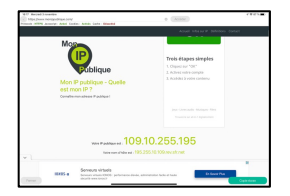

#### Guide Constat Internet F. Connexion Internet – Copies d'écran à réaliser

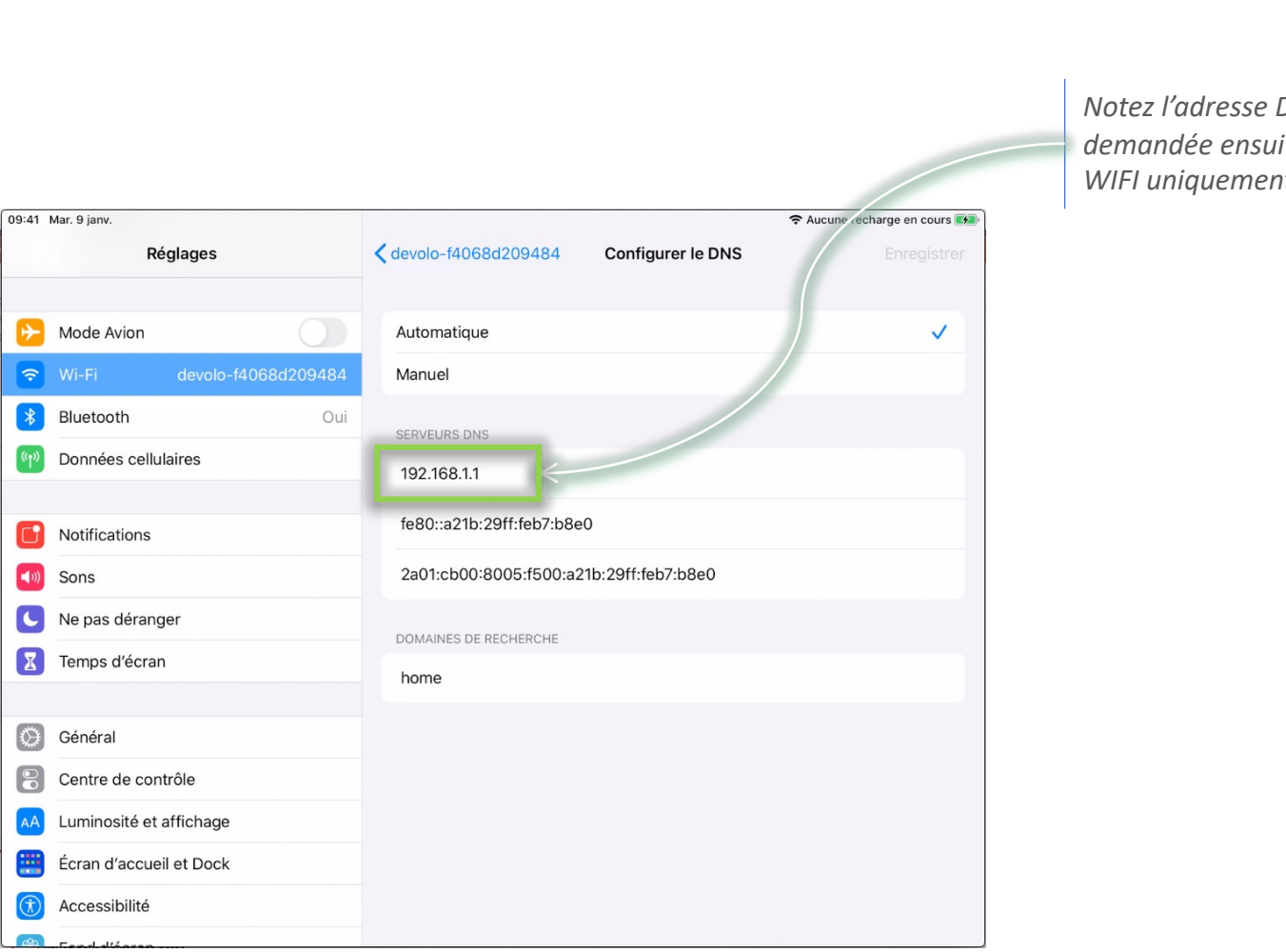

Notez l'adresse DNS, elle sera demandée ensuite. (connexion WIFI uniquement)

19/35

#### Guide Constat Internet F. Connexion Internet – Modèles de textes

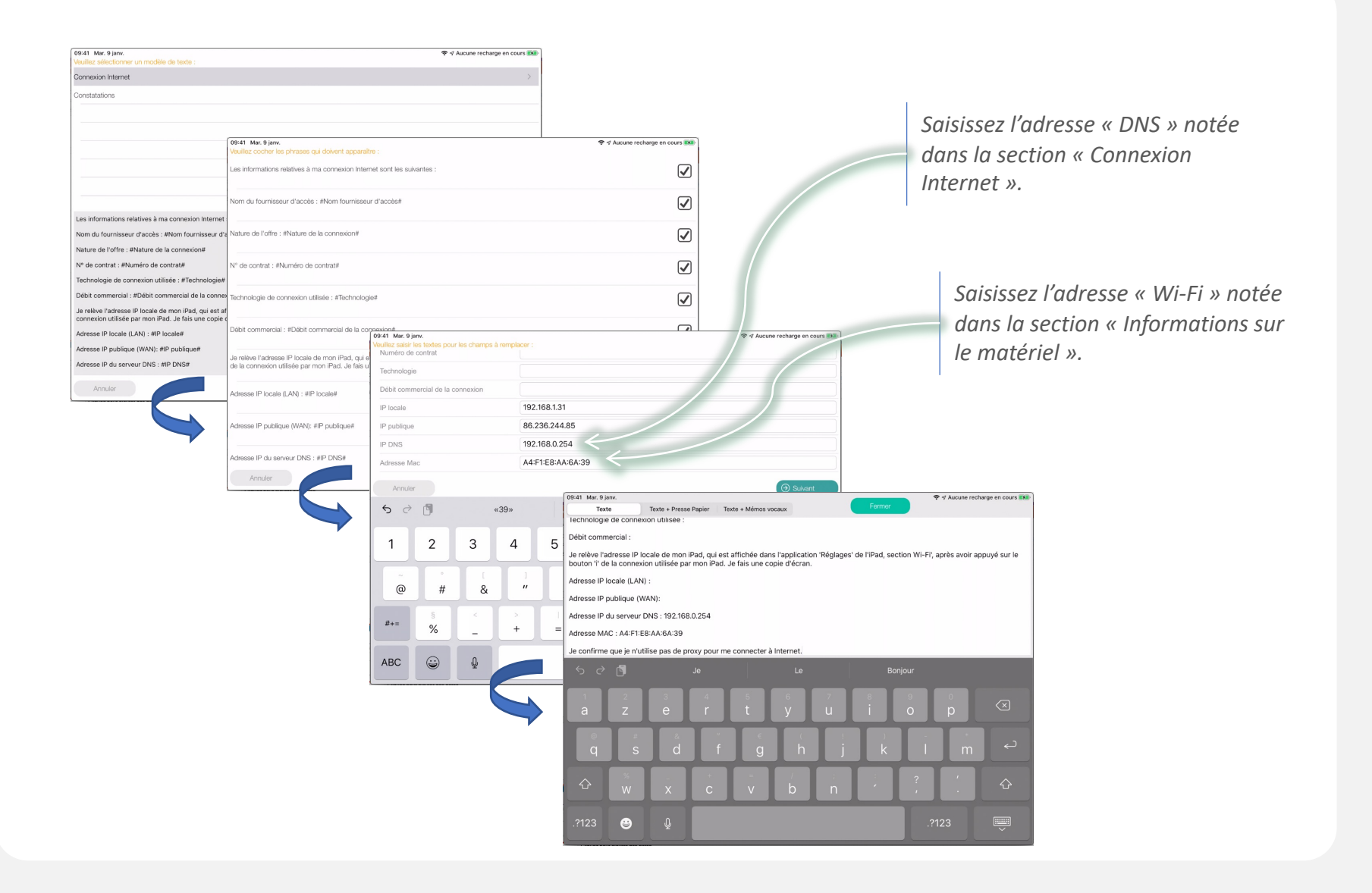

### Guide Constat Internet F. Connexion Internet – Copies d'écran à réaliser

21/35

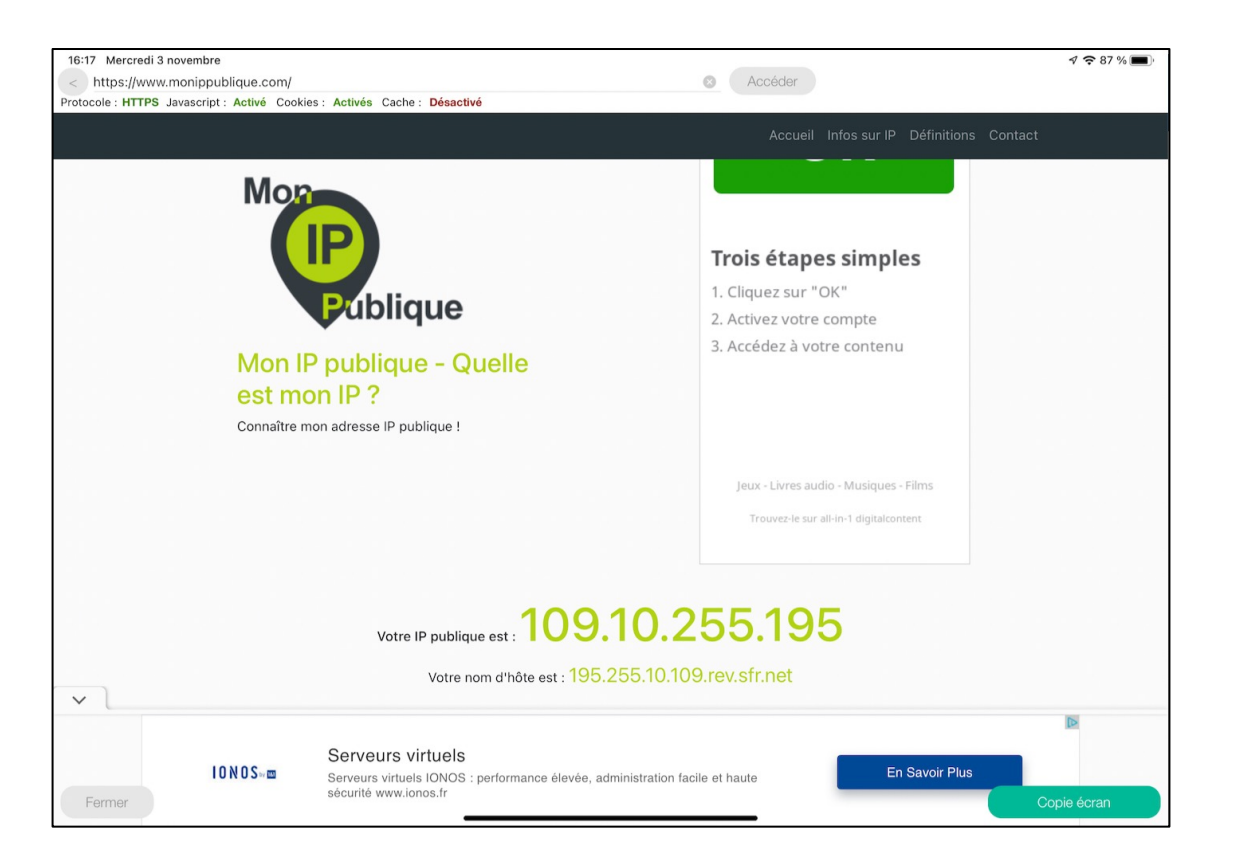

#### Guide Constat Internet G. CONSTATATIONS FACTUELLES

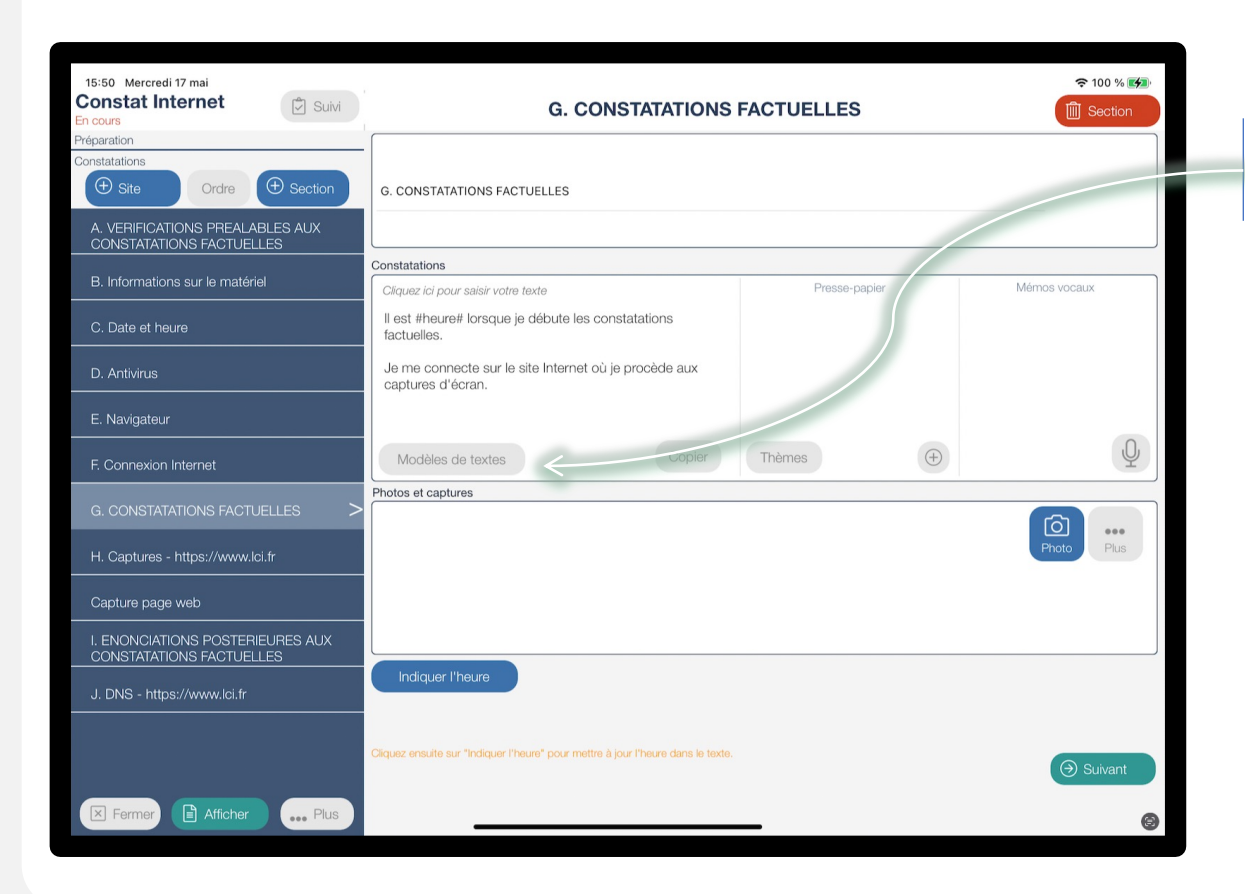

*Cliquez sur « Modèles de textes » pour sélectionner le texte indiquant le début des constatations. (voir vue 23)* 

## Guide Constat Internet G. CONSTATATIONS FACTUELLES – Modèles de textes <sup>23/35</sup>

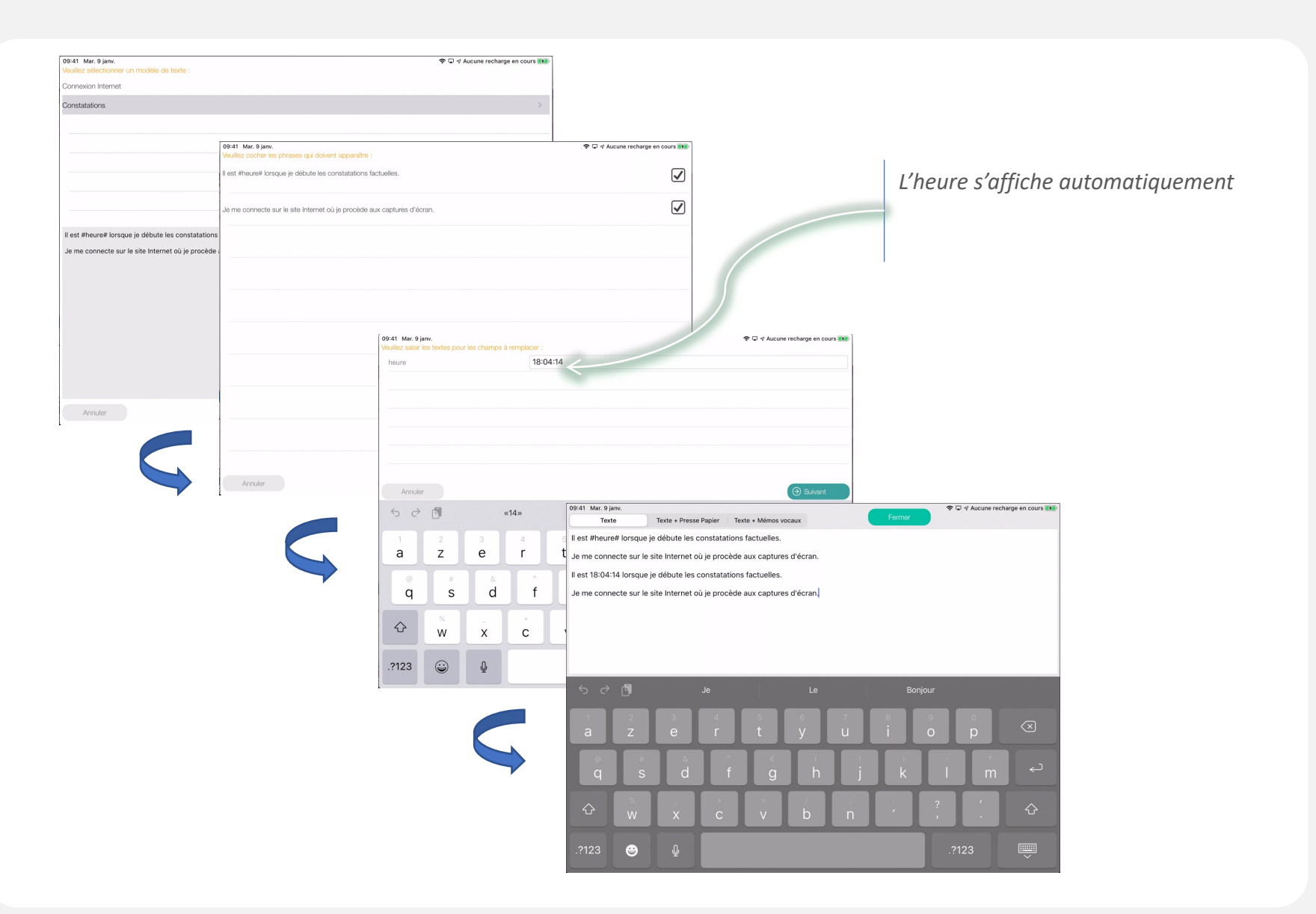

## Guide Constat Internet H. Captures

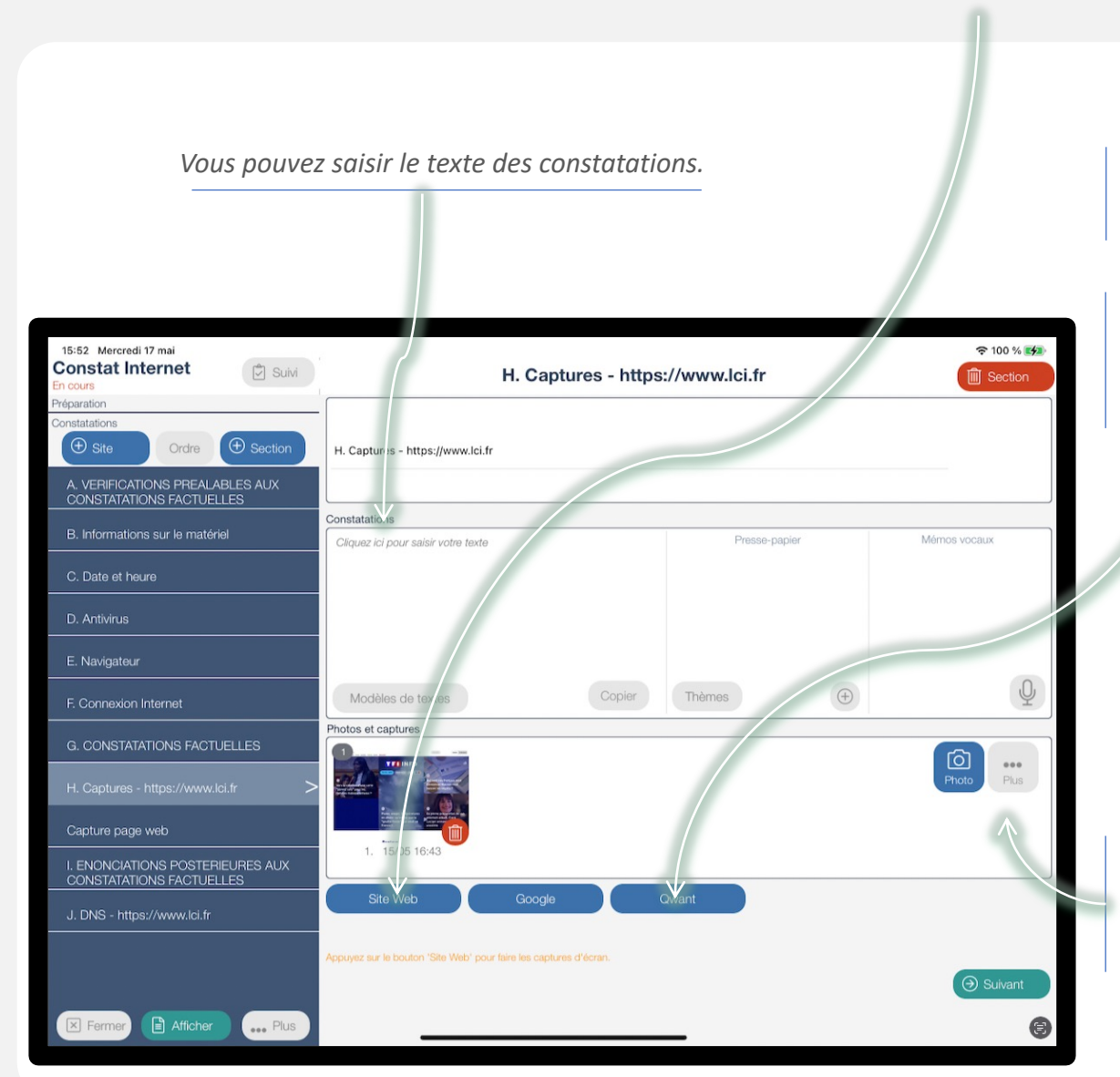

La navigation peut commencer d'une page blanche (cliquez sur « Site Web »

ou d'un moteur de recherche (cliquez dans ce cas sur « Google » ou « Qwant »).

Vous pouvez aussi annoter les captures d'écran si nécessaire à l'aide de flèches ou de rectangles en annotant vos captures d'écran disponibles dans la galerie de photo.

#### Guide Constat Internet H. Captures

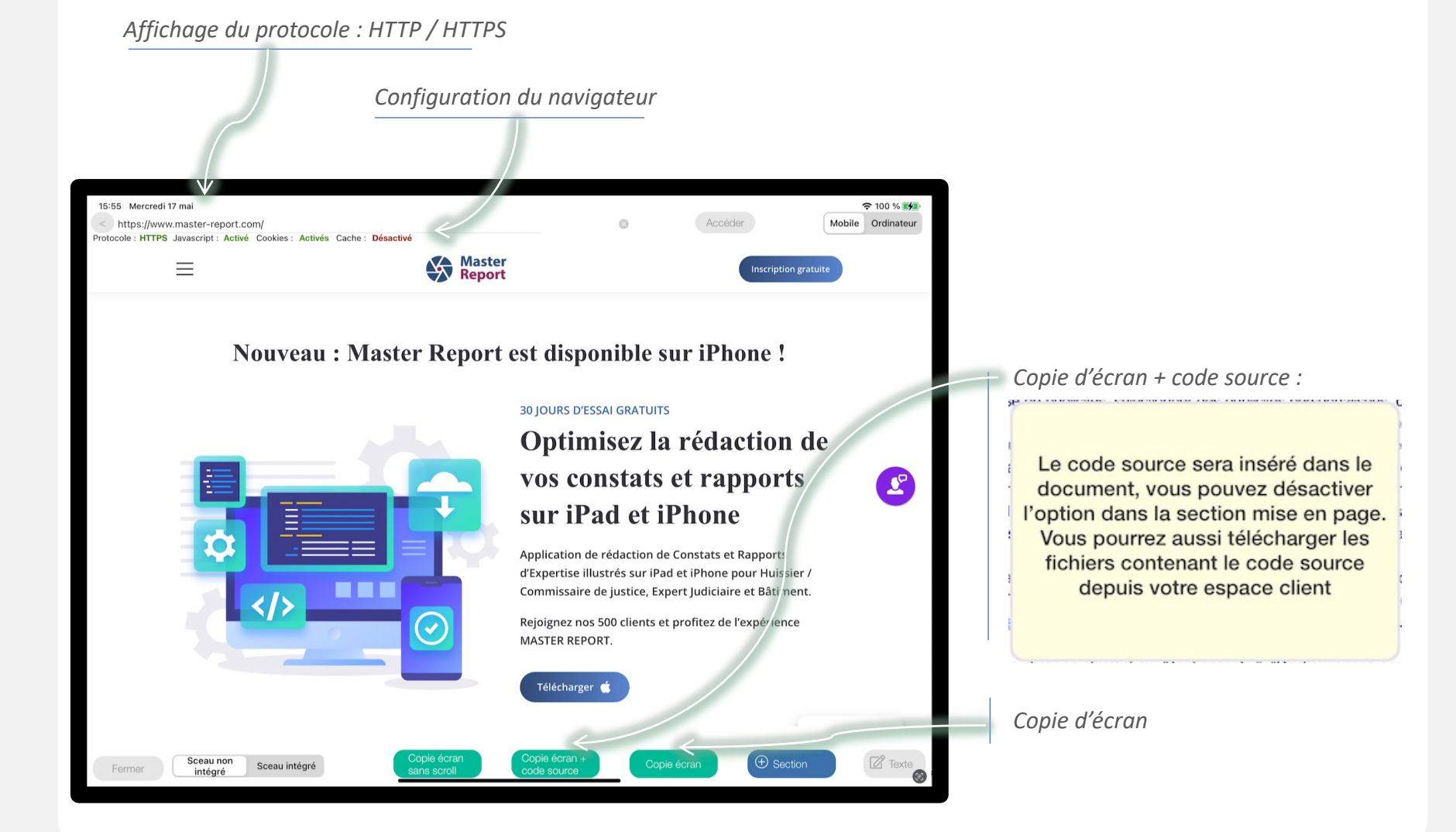

# Guide Constat Internet

#### I. ENONCIATIONS POSTERIEURES AUX CONSTATATIONS FACTUELLLES

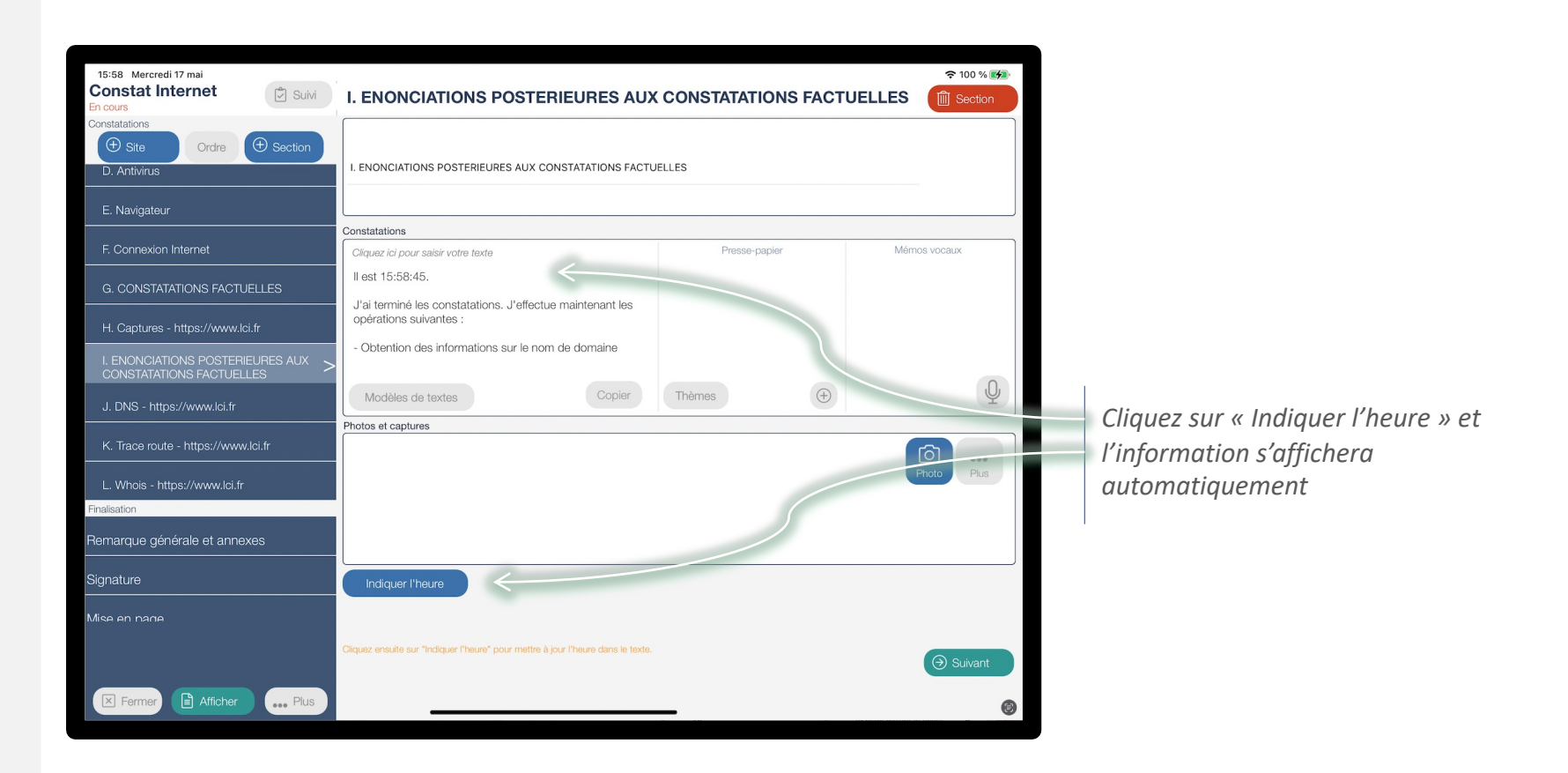

#### Guide Constat Internet J. DNS

Lorsque l'on saisit une adresse d'un site Internet, le navigateur est redirigé vers un serveur identifié par son adresse IP. Certains sites Internet (comme Google ou Facebook) disposent de nombreux

Le site <u>www.whatsmydns.com</u> permet de savoir si c'est le cas.

serveurs.

Cette information n'est pas demandé par la norme AFNOR mais apporte une information complémentaire.

| 16:01 Mercredi 17 mai                                        |                                                                                                    |                                                  | 중 100 %       |  |  |  |  |
|--------------------------------------------------------------|----------------------------------------------------------------------------------------------------|--------------------------------------------------|---------------|--|--|--|--|
| Constat Internet                                             | J. DNS - https://www.lci.fr                                                                                                   |                                                  |               |  |  |  |  |
| Constatations                                                |                                                                                                    |                                                  |               |  |  |  |  |
| ① Site Ordre ① Section                                       |                                                                                                    |                                                  |               |  |  |  |  |
| D. Antivirus                                                 | J. DNS - https://www.lci.fr                                                                                                   |                                                  |               |  |  |  |  |
| E. Navigateur                                                |                                                                                                    |                                                  |               |  |  |  |  |
| E Copposion Internet                                         | Constatations                                                                                                    | Deserve america                                  | Mémorauranaur |  |  |  |  |
|                                                              | Cliquez ici pour saisir votre texte                                                                                           | Presse-papier                                    | Memos vocaux  |  |  |  |  |
| G. CONSTATATIONS FACTUELLES                                  | Je me rends sur le site Internet www.whatsmydns.net<br>afin d'obtenir l'adresse IP du site en fonction de ma<br>localisation. |                                                  |               |  |  |  |  |
| H. Captures - https://www.lci.fr                             |                                                                                                    |                                                  |               |  |  |  |  |
| I. ENONCIATIONS POSTERIEURES AUX<br>CONSTATATIONS FACTUELLES |                                                                                                    |                                                  |               |  |  |  |  |
| J. DNS - https://www.lci.fr                                  | Modèles de textes Copier                                                                                                    | Thèmes                                           | Ŷ             |  |  |  |  |
|                                                              | Photos et captures                                                                                                    |                                                  |               |  |  |  |  |
| K. Trace route - https://www.lci.fr                          |                                                                                                    |                                                  | <b>O</b>      |  |  |  |  |
| L. Whois - https://www.lci.fr                                |                                                                                                    |                                                  | Photo Plus    |  |  |  |  |
| Finalisation                                                 |                                                                                                    |                                                  |               |  |  |  |  |
| Remarque générale et annexes                                 |                                                                                                    |                                                  |               |  |  |  |  |
| Signature                                                    | Whatsmydns                                                                                                    |                                                  |               |  |  |  |  |
| Mise en nace                                                 |                                                                                                    |                                                  |               |  |  |  |  |
|                                                              | Cliquez ensuite sur 'DNS' pour afficher les adresses IP du site en fonction de l                                              | la localisation, et cliquez sur 'Copie d'écran'. | ⊖ Suivant     |  |  |  |  |
| Fermer Afficher                                              |                                                                                                    |                                                  |               |  |  |  |  |
|                                                              |                                                                                                    | _                                                | 9             |  |  |  |  |

Cliquez sur « Whatsmydns » pour accéder au site Internet et faites un copie d'écran du résultat de la recherche.

## Guide Constat Internet J. DNS – Copie d'écran à réaliser

| 09:41 Mar. 9 janv.                                     | lidation headiboy com? |                                                                                                    |
|--------------------------------------------------------|------------------------|----------------------------------------------------------------------------------------------------|
| Protocole : HTTPS Javascript : Activé Cookies : Activé | S Cache : Désactivé    |                                                                                                    |
| DNS Test                                               | DNS Server             | DNS Domain Name Lookup                                                                                                    |
| whatsmydr<br>Global DNS Propagatio                     | IS.Net<br>on Checker   | Votre Secrétariat Virtuel                                                                                                    |
| www.hdjbox.com A                                       | C Search               | Donate y f                                                                                                    |
| Reston VA, United States                               | 91.121.182.40 🖌        | DNS Propagation Checker                                                                                                    |
| New York NY, United States                             | 91.121.182.40 🖌        | whatsmydns.net lets you instantly perform a DNS lookup to check a domain name's current IP address and DNS record information against multiple name |
| Los Angeles CA, United States<br>Speakeasy             | 91.121.182.40 🖌        | servers located in different parts of the world.<br>This allows you to check the current state of DNS propagation after having made                 |
| Dallas TX, United States<br>Speakeasy                  | 91.121.182.40 🖌        | changes to your domain's records.                                                                                                    |
| Atlanta GA, United States<br>Bellsouth                 | 91.121.182.40 🖌        | Website visitor tracking. OPEN                                                                                                    |
| London ON, Canada<br>Golden Triangle                   | 91.121.182.40 🖌        |                                                                                                    |
| Sao Paulo, Brazil<br>Universo Online                   | 91.121.182.40 🖌        |                                                                                                    |
| London, United Kingdom Verizon                         | 91.121.182.40 🖌        |                                                                                                    |
| Paris, France<br>France Telecom                        | 91.121.182.40 🖌        |                                                                                                    |
| Berlin, Germany<br>Strato                              | 91.121.182.40 🖌        |                                                                                                    |
| Fermer                                                 | 91.121.182.40 🖌        | Copie écran                                                                                                    |
| Verlitene Turkey                                       |                        |                                                                                                    |

#### Guide Constat Internet K. Trace route

*Le Trace Route permet d'identifier toutes les adresses des éléments Internet par lesquels votre navigateur passe pour accéder au site Internet.* 

*Informations demandées par la norme AFNOR et décrite dans cette section :* 

- Adresse IP du site Internet
- Itinéraire vers le site cible

| 16:02 Mercredi 17 mai<br>Constat Internet<br>En cours                             | ★ 100 % M         K. Trace route - https://www.lci.fr         Image: Section                                  |                                       |                             |  |  |  |
|-----------------------------------------------------------------------------------|----------------------------------------------------------------------------------------------------|---------------------------------------|-----------------------------|--|--|--|
| Constatations           Site         Ordre         Section           D. Antivirus | K. Trace route - https://www.lci.fr                                                                           |                                       |                             |  |  |  |
| E. Navigateur                                                                     | Constatations                                                                                                 |                                       |                             |  |  |  |
| F. Connexion Internet                                                             | Cliquez ici pour saisir votre texte                                                                           | Presse-papier                         | Mémos vocaux                |  |  |  |
| G. CONSTATATIONS FACTUELLES                                                       | J'identifie tous les serveurs par lesquels ma connexion<br>Internet transite pour accéder à la cible.         |                                       |                             |  |  |  |
| H. Captures - https://www.lci.fr                                                  | Pour cela, j'utilise la fonction 'Traceroute' de<br>l'application Master Report et je fais une copie d'écran. |                                       |                             |  |  |  |
| I. ENONCIATIONS POSTERIEURES AUX<br>CONSTATATIONS FACTUELLES                      |                                                                                                    |                                       | 0                           |  |  |  |
| J. DNS - https://www.lci.fr                                                       | Modèles de textes Copier                                                                                      | Thèmes                                | Ŷ                           |  |  |  |
| K. Trace route - https://www.lci.fr >                                             |                                                                                                    |                                       | <b>D</b>                    |  |  |  |
| L. Whois - https://www.lci.fr                                                     |                                                                                                    |                                       | Photo Plus                  |  |  |  |
| Finalisation                                                                      |                                                                                                    |                                       |                             |  |  |  |
| Remarque générale et annexes                                                      |                                                                                                    |                                       |                             |  |  |  |
| Signature                                                                         | Traceroute                                                                                                    |                                       |                             |  |  |  |
| Mise en nane                                                                      | Appuyez sur le bouton 'Traceroute' pour afficher le chemin jusqu'au site Inter                                | rnet, puis appuyez sur 'copie écran'. |                             |  |  |  |
|                                                                                   | Notez l'adresse IP du site Internet, qui est l'adresse IP sur la ligne du nom de                              | e domaine.                            | <ul><li>⊖ Suivant</li></ul> |  |  |  |
| Fermer Afficher Plus                                                              |                                                                                                    | _                                     | 0                           |  |  |  |

*Cliquez sur « Traceroute » pour réaliser l'opération, puis faites une copie d'écran.* 

## Guide Constat Internet K. Trace route – Copie d'écran à réaliser

| 9:41 Mar. 9 janv.                                                                                                    |           | 🗢 🕫 Aucune recharge en cours 🛤 |                                                                                                    |
|----------------------------------------------------------------------------------------------------|-----------|--------------------------------|----------------------------------------------------------------------------------------------------|
| www.hdjbox.com                                                                                                    | ⊗ Valider |                                |                                                                                                    |
| Traceroute vers www.hdjbox.com (91.121.182.40)<br>#0 192.168.1.1 13.75ms 17.16ms 20.21ms<br>#1 80.10.236.21 22.68ms 25.11ms 26.16ms<br>#2 193.249.212.246 17.90ms 19.52ms 22.03ms<br>#3 193.252.98.26 19.30ms 29.77ms 32.10ms<br>#4 193.252.98.106 19.72ms 25.75ms 27.54ms<br>#5 91.121.131.49 20.54ms 21.94ms 26.33ms<br>#6 94.23.122.14 22.86ms 24.58ms 25.77ms<br>#7 * * *<br>#8 94.23.122.75 28.42ms 32.63ms 35.41ms<br>#9 * * *<br>#10 Destination atteint :91.121.182.40 |           |                                |                                                                                                    |
|                                                                                                    |           |                                |                                                                                                    |
| Fermer                                                                                                    | Coply     | cran                           |                                                                                                    |
|                                                                                                    |           | Note<br>vous<br>rech<br>dern   | ez l'adresse IP du serveur, elle<br>sera utile pour réaliser la<br>erche « Whois » sur cette<br>ière. |

#### Guide Constat Internet L. WHOIS

WHOIS permet de connaître l'entité qui a déposé un nom de domaine ou une adresse IP.

*Vous devez faire une recherche « WHOIS » sur le nom de domaine et l'adresse IP du serveur hébergeant le site Internet.* 

Informations demandées par la norme AFNOR et décrite dans cette section :

- Informations sur le nom de domaine

L'informations sur l'adresse IP n'est pas demandé par la norme.

| 16:04 Mercredi 17 mai                                        |                                                                                                    |                                                     | 🗢 100 % 🛃    |  |  |  |  |
|--------------------------------------------------------------|----------------------------------------------------------------------------------------------------|-----------------------------------------------------|--------------|--|--|--|--|
| En cours                                                     | L. Whois - https://www.lci.fr                                                                                                    |                                                     |              |  |  |  |  |
| Constatations                                                |                                                                                                    |                                                     |              |  |  |  |  |
| Site     Ordre     Section                                   | L. Whois - https://www.lci.fr                                                                                                    |                                                     |              |  |  |  |  |
|                                                              |                                                                                                    |                                                     |              |  |  |  |  |
| E. Navigateur                                                |                                                                                                    |                                                     |              |  |  |  |  |
|                                                              | Constatations                                                                                                    | 1                                                   |              |  |  |  |  |
| F. Connexion Internet                                        | Cliquez ici pour saisir votre texte                                                                                                    | Presse-papier                                       | Mémos vocaux |  |  |  |  |
| G. CONSTATATIONS FACTUELLES                                  | Je me rends sur le site www.whois.com afin d'obtenir<br>les informations sur le nom de domaine, et je fais des<br>captures d'écran du site. |                                                     |              |  |  |  |  |
| H. Captures - https://www.lci.fr                             | Je fais une autre recherche sur le site www.whois.com                                                                                       |                                                     |              |  |  |  |  |
| I. ENONCIATIONS POSTERIEURES AUX<br>CONSTATATIONS FACTUELLES | avec l'adresse IP du site. Je fais de nouvelles captures<br>d'écran.                                                                        |                                                     |              |  |  |  |  |
| J. DNS - https://www.lci.fr                                  | Modèles de textes Copier                                                                                                    | Thèmes                                              | Ŷ            |  |  |  |  |
| K. Trace route - https://www.lci.fr                          | Photos et captures                                                                                                    |                                                     |              |  |  |  |  |
| L. Whois - https://www.lci.fr >                              |                                                                                                    |                                                     | Photo Plus   |  |  |  |  |
| Finalisation                                                 |                                                                                                    |                                                     |              |  |  |  |  |
| Remarque générale et annexes                                 |                                                                                                    |                                                     |              |  |  |  |  |
| Signature                                                    | WHOIS                                                                                                    |                                                     |              |  |  |  |  |
|                                                              |                                                                                                    |                                                     |              |  |  |  |  |
|                                                              | Cliquez ensuite sur "WHOIS' pour afficher les informations sur le nom de dom                                                                | aine, et cliquez sur 'Copie d'écran'.               |              |  |  |  |  |
|                                                              | Refaites une recherche avec l'adresse IP du site (adresse de destination du Tr<br>adresse IP.                                               | raceRoute), afin de connaître l'entité à qui appart | ient cette   |  |  |  |  |
|                                                              | Explorer                                                                                                    |                                                     |              |  |  |  |  |
| Fermer Afficher ••• Plus                                     | ¥                                                                                                    | _                                                   | 6            |  |  |  |  |

Cliquez sur « WHOIS » pour accéder au site Internet et faites une recherche sur :

- Le nom de domaine
- L'adresse IP (obtenue lors du Traceroute).

*Faites des copies d'écran des résultats obtenus.* 

## Guide Constat Internet L. WHOIS – Copie d'écran à réaliser

| 99:41 Mar. 9 janv.     Accéder       < https://www.whois.com/whois/hdjbox.com     Accéder       Protocole : HTTPS Javascript : Activé Cookies : Activés Cache : Désactivé     Accéder |                 |                            |              |             |             |                 | \$ 4 .     | Aucune recha         | ge en cours 🚧 |         |
|----------------------------------------------------------------------------------------------------|-----------------|----------------------------|--------------|-------------|-------------|-----------------|------------|----------------------|---------------|---------|
| Identity                                                                                                    | ho<br>for every | Sone                       |              |             |             |                 |            |                      |               | Q WHOIS |
| DOMAINS W                                                                                                    | /EBSITE         | CLOUD                      | HOSTING      | SERVERS     | EMAIL       | SECURITY        | WHOIS      | SUPPORT              | LOGIN         | ۵       |
| hdjbox.co                                                                                                    | om              |                            |              |             |             | Updated 1 secon | d ago 😴    | Interested in simila | ar domains?   |         |
| 🖮 Domair                                                                                                    | n Inform        | ation                      |              |             |             |                 |            | thehdjbox.com        |               | Buy Now |
| Domain:                                                                                                    | hdjbo           | ox.com                     |              |             |             |                 |            | hdibox.net           |               | Buy Now |
| Registrar:                                                                                                    | Key-            | Systems Gr                 | nbH          |             |             |                 |            |                      |               |         |
| Registered On:                                                                                                    | 2014            | -02-26                     |              |             |             |                 |            | hdjboxgroup.co       | m             | Buy Now |
| Expires On:                                                                                                    | 2021            | -02-26                     |              |             |             |                 |            |                      |               |         |
| Updated On:                                                                                                    | 2019            | -12-03                     |              |             |             |                 |            | inhdjbox.com         |               | Buy Now |
| Status:                                                                                                    | clien           | tTransferPr                | ohibited     |             |             |                 |            |                      |               |         |
| Name Servers:                                                                                                    | ns1.h           | ws-hosting.<br>ws-hosting. | biz<br>biz   |             |             |                 |            | 4hdjbox.com          |               | Buy Now |
| 🙎 Registr                                                                                                    | ant Cont        | act                        |              |             |             |                 |            | thehdjbox.net        |               | Buy Now |
| Email:                                                                                                    | info            | @domain-co                 | ontact.org   |             |             |                 |            | 4hdjbox.net          |               | Buy Now |
| Fermer 'te us                                                                                                    | ses cookie      | s to impro                 | ve performan | ce, analyse | traffic and | to provide cor  | ntent from | third<br>Dismiss     | Copie         | écran   |

#### Guide Constat Internet Remarque générale et annexes

33/35

Vous pouvez ajouter une remarque générale et annexer des documents à l'aide de la fonction « Scanner », accessible depuis le bouton « ... Plus ».

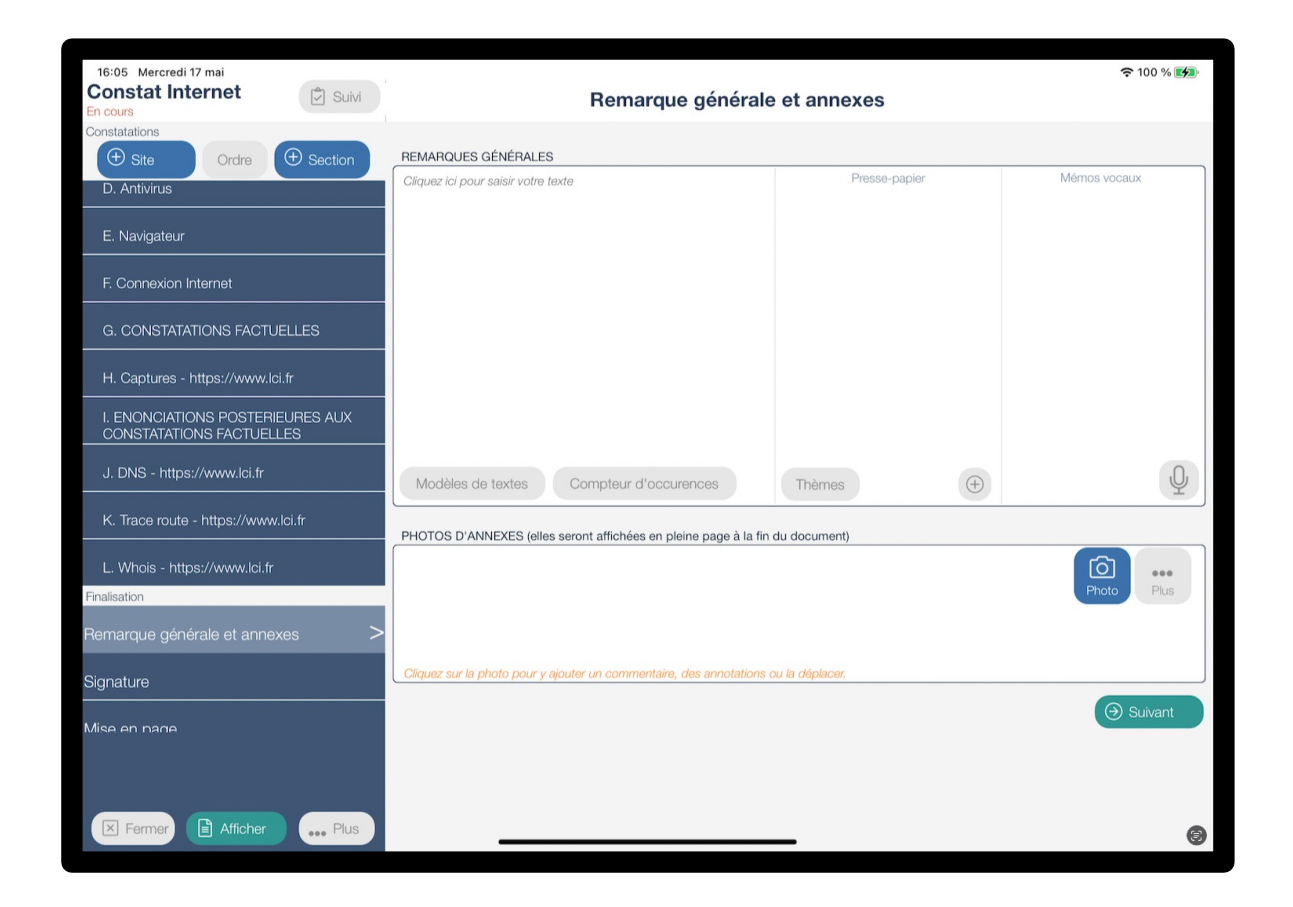

## Spécificités (1/2) Connexion à Internet en 3G/4G/5G

Dans le cas où l'iPad est connecté au réseau mobile en 3G/4G ou 5G, il faut modifier les informations suivantes :

1. Section « B. Informations sur le matériel »

Remplacer « ... connecté au réseau de mon étude via le réseau WIFI » par « connecté à Internet via une puce 3G/4G/5G ».

2. Section « E. Connexion Internet »

Utiliser le modèle de texte « Connexion Internet Mobile » au lieu de « Connexion Internet Fixe ». Si vous êtes le seul utilisateur de votre iPad, nous vous conseillons de vous créer votre modèle de texte avec les paramètres de votre abonnement mobile afin de ne pas avoir à re-saisir les informations à chaque fois.

## Spécificités (2/2) Navigation avec l'application Safari

L'application utilise un module fourni par Apple pour la navigation sur Internet. Il se peut que dans certains cas, le site Internet ait une présentation différente lorsque vous naviguer dans l'application et lorsque vous utilisez Safari.

Si vous devez utiliser l'application Safari pour la navigation et les captures d'écran, il faut :

- 1. Section « A. VERIFICATIONS PREALABLES AUX CONSTATATIONS » :
  - 1. Remplacer la dernière phrase « Les captures d'écran ... sur Internet » par « Les captures d'écran sont réalisées via l'application Safari fournie par Apple ».
- 2. Section « F. Navigateur »
  - 1. Supprimer tout le texte et utiliser le modèle de texte « Navigateur avec Safari ».
  - 2. Effectuer les opérations suivantes en prenant une capture d'écran (avec la fonction capture d'écran de l'iPad) :
    - 1. Application « Réglages > Safari » : descendre tout en bas où « Effacer historique, données de site » est visible (normalement, le texte est bleu). Faire une capture d'écran
    - 2. Cliquer sur « Effacer historique, données de site ». Une pop-up de confirmation apparait. Faire une capture d'écran avant de cliquer
    - 3. Cliquer sur « Effacer ». Le texte devient gris, faire une capture d'écran
    - 4. Insérer ces 3 captures d'écran dans la section « E. Navigateur ».
- 3. Section « H. Captures »
  - 1. Au lieu de cliquer sur « Site Web », utiliser l'application « Safari » pour naviguer sur le site Internet et faire les captures d'écran. Les insérer ensuite dans cette section.